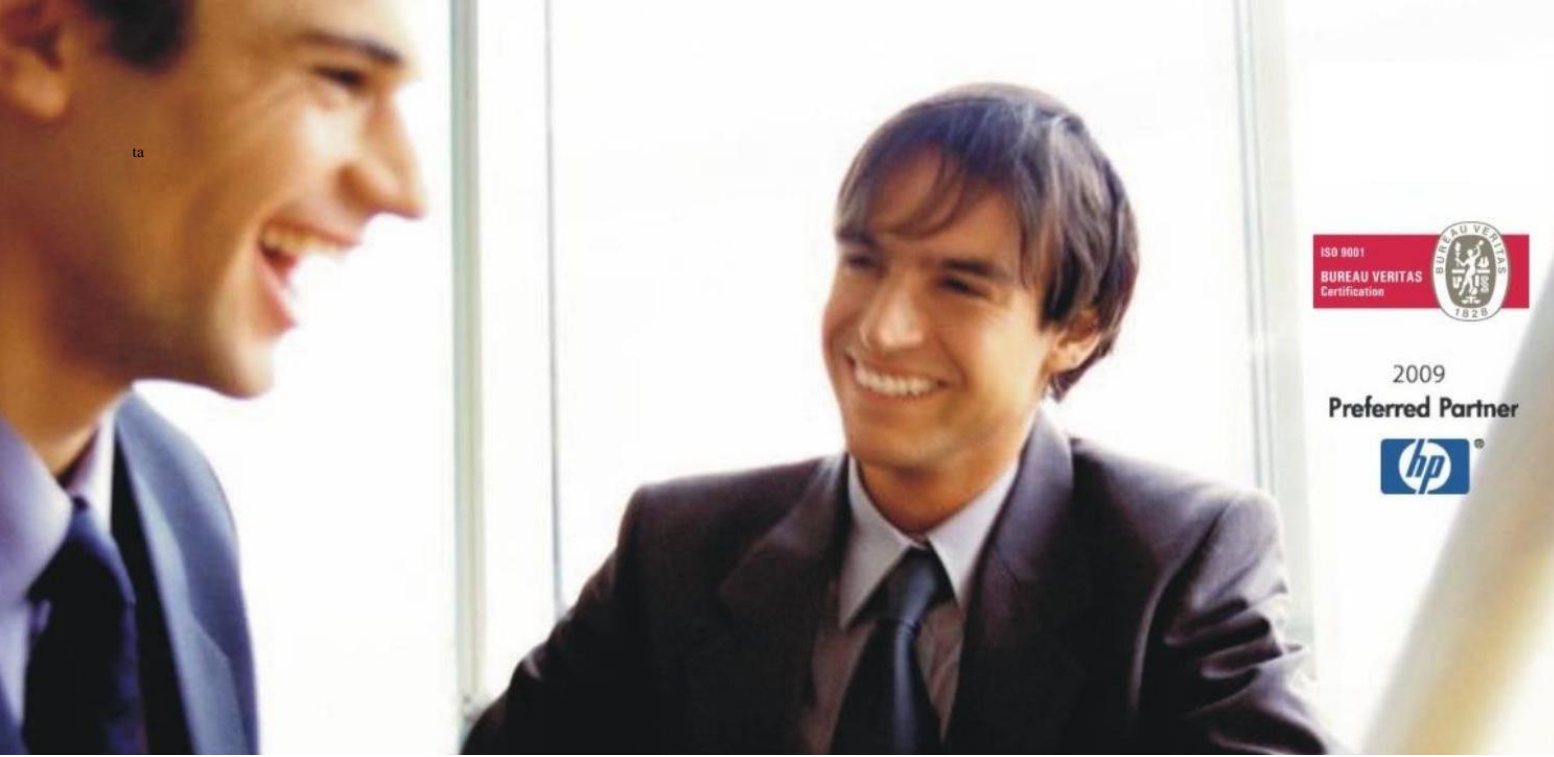

Veleprodaja | Maloprodaja | Storitve | Računovodstvo | Proizvodnja | Gostinstvo | Turizem | Hotelirstvo | Ticketing | CRM | Internetna trgovina | Izdelava internetnih strani | Grafično oblikovanje

NOVOSTI IN NASVETI ZA DELO S PROGRAMSKIM PAKETOM BIROKRAT ZA OS WINDOWS

# EYOYO

## Uporaba skenerja

Datum izida: 27.11.2023

## KAZALO

| 1.   | Nastavitve EYOYO                        | 3 |
|------|-----------------------------------------|---|
| 1.1. | Splošno                                 | 3 |
| 1.2. | Funkcije EYOYO                          | 4 |
| 1.3. | Vnos seznamov                           | 5 |
| 1.4. | Export (IZVOZ na računalnik v datoteko) | 7 |
| 1.5. | Export Settings                         | 9 |

### 1. Nastavitve EYOYO

#### 1.1. Splošno

Po napravi se pomikate z sredinskimi puščicami ter gumbi ENT (naprej/OK) in ESC (nazaj/prekini).

Za vse ostale gumbe so v spodnjem delu ekrančka napisane opcije, ki jih lahko pritisnemo v določenem meniju.

Naprava se prižge spodaj s klikom na rdeč gumbek.

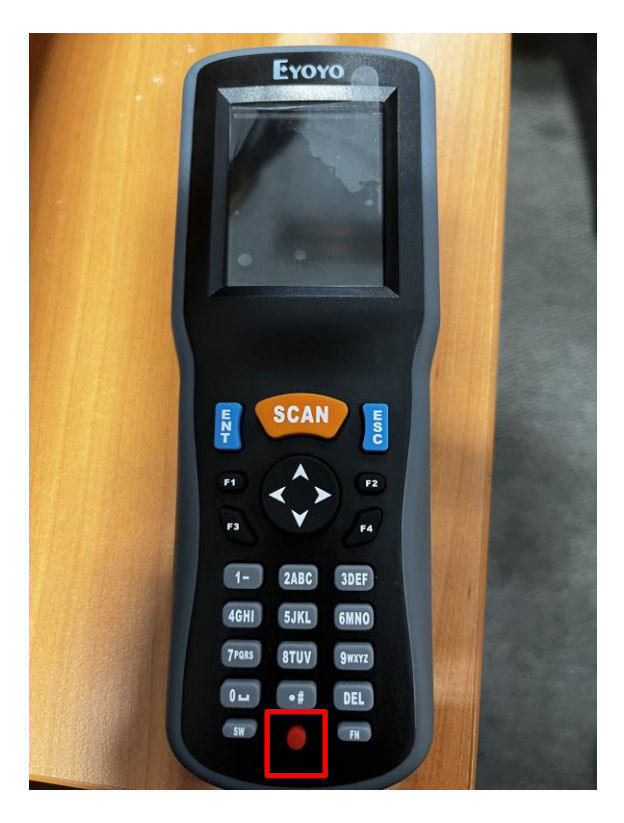

#### 1.2. Funkcije EYOYO

**Wireless** – to se uporablja kadar direktno v datoteko ali program recimo na POS blagajno samo skenirate barkode (po en kos artikla).

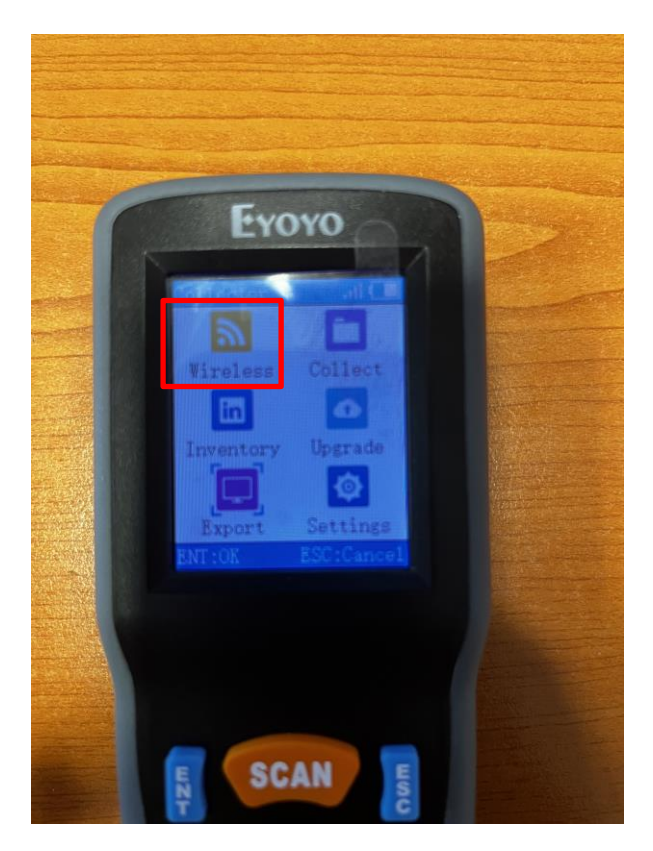

**Collect** – vnos inventure s skeniranjem barkod, seznam se lahko shrani, toda **ne da se vnašati količine, kar pomeni** da lahko večkrat skenirate isti artikel

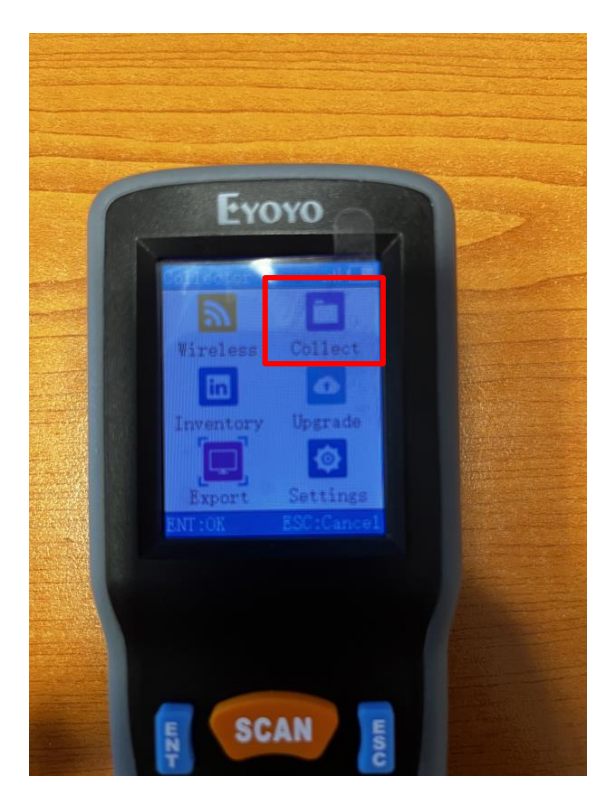

#### Inventory:

 vnos inventure s skeniranjem barkod, seznam se lahko shrani, lahko se vnašajo količine (npr. skenirate barkodo in vtipkate količino artikla)

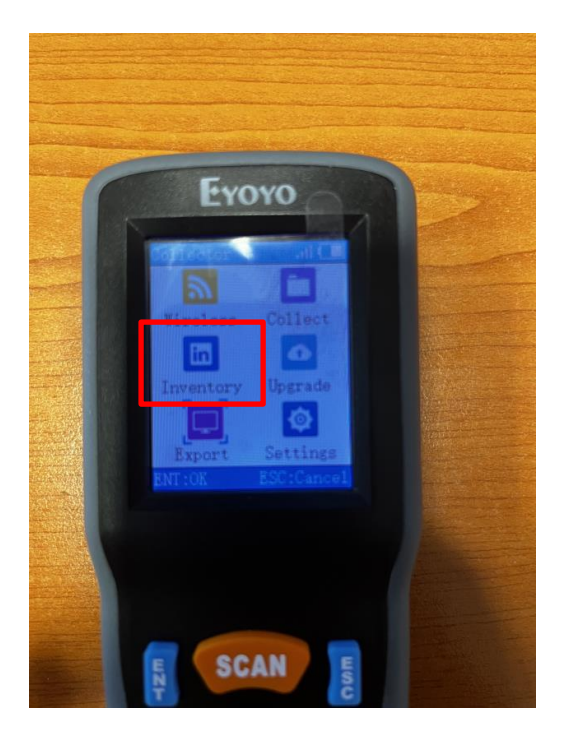

#### 1.3. Vnos seznamov

- V meniju COLLECT ali INVENTORY z **gumbom SW** ustvarjate nov seznam ter spreminjate način vnosa med številkami in črkami pri nazivih seznamov - inventur,

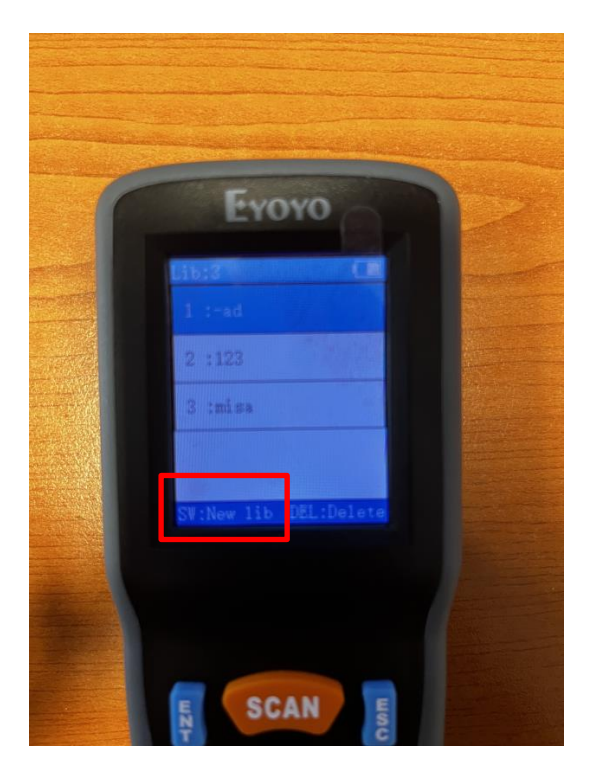

Enter (gumb Ent na napravi) potrdite ime seznama

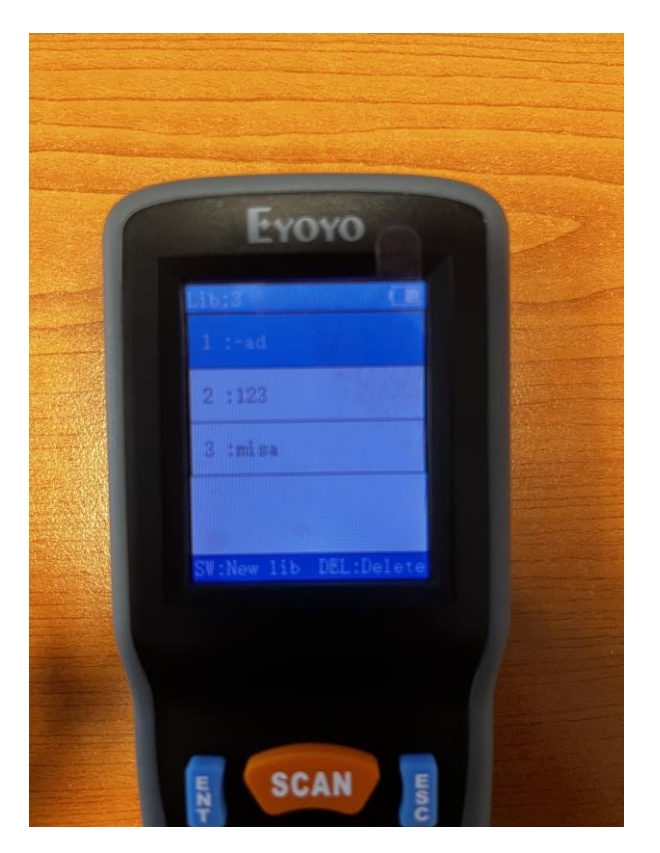

in spet Enter (gumb Ent na napravi) da pridete v ta na novo ustvarjen seznam, kliknete na gumb na sredini Scan in poskenirate barkodo; naprava vas avtomatsko vrže pod vrstico InputQty, kjer vnesete količino tega artikla in kliknete na gumb F2 da dodate to količino.

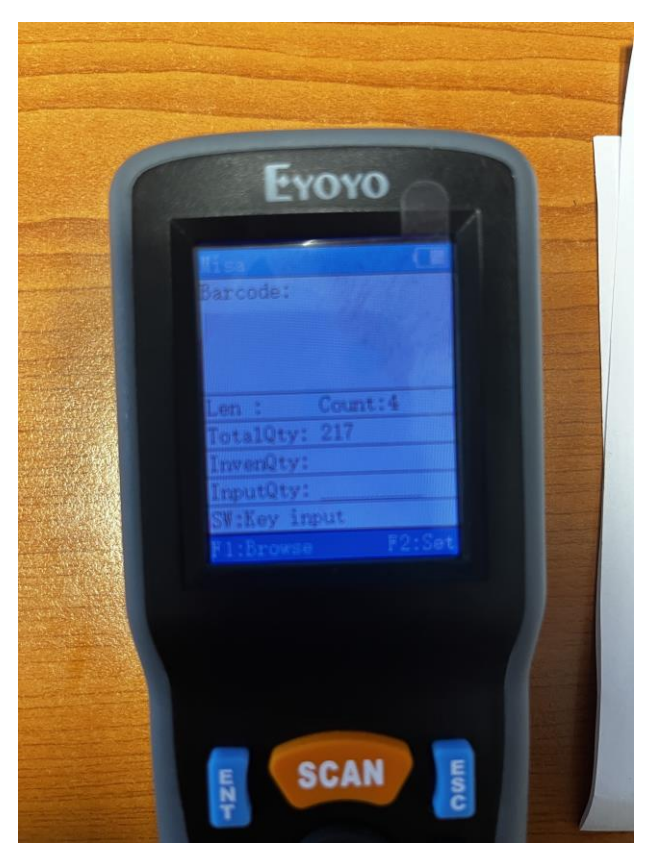

6

Ko končate pritisnete tipko **Esc na napravi**, da greste ven iz seznama, lahko pa pritisnete tipko **F1**, kjer pa vidite celoten seznam skeniranih artiklov skupaj s količinami.

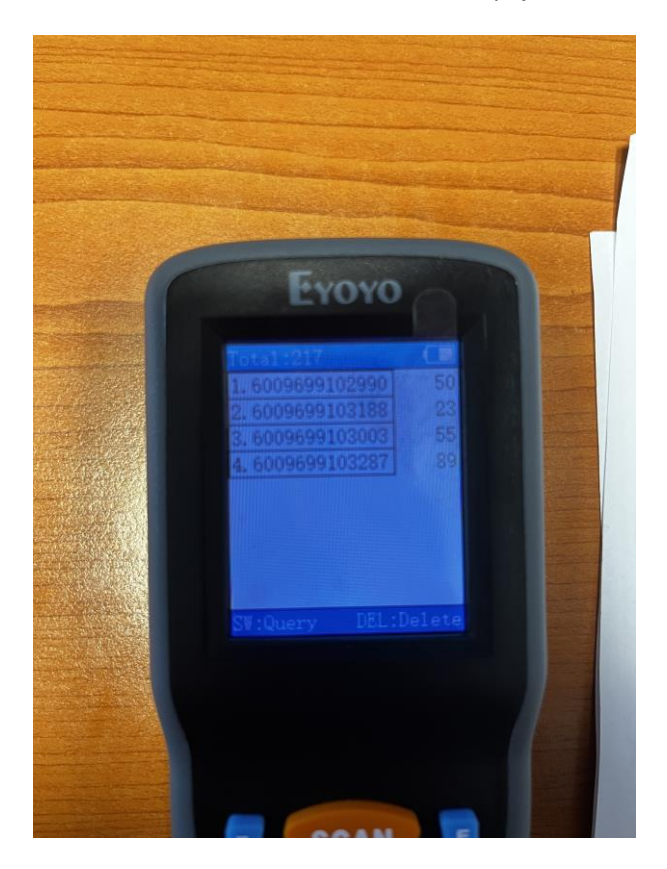

1.4. Export (IZVOZ na računalnik v datoteko)

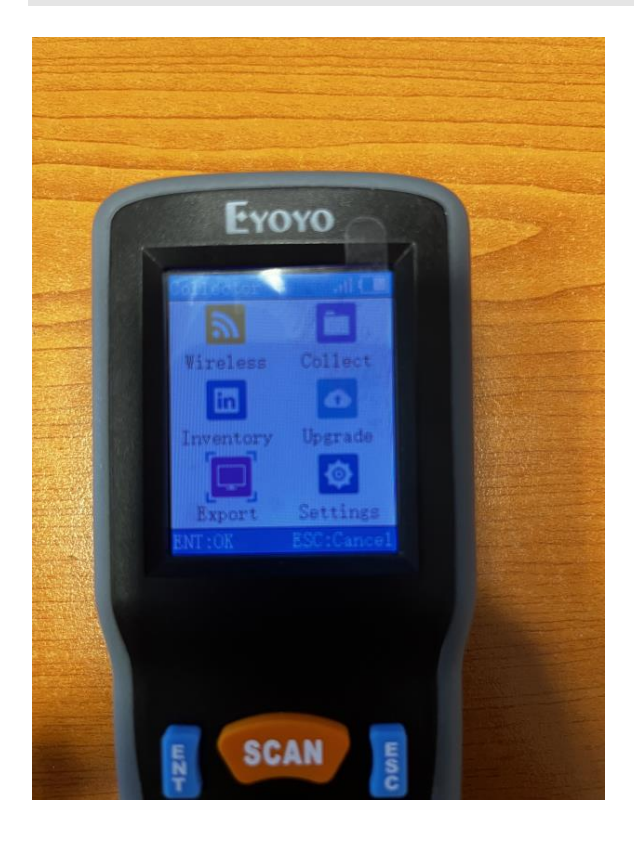

- 1. Pred uvozom seznamov v notepad je potrebno napravo preko **USB ključka** (kateri pride skupaj z napravo) povezati z računalnikom. Izberete **Settings 6. RF Pair.**
- 2. Na računalniku odprete Notepad in se z miško postavite v polje v notepadu.
- 3. Na Eyoyo-tu v glavnem meniju izberete Export
- 4. Izberete Inventory export ali Collect export.
- 5. Potem izberete Keyboard export mode
- 6. Če hočete izvoziti samo en seznam, potem izberete Single lib export. All lib export vam izvozi vse sezname.
- 7. Ko naprava dokonča izvoz v notepad, napiše **Export END**.
- Notepad shranite s poljubnim imenom na poljubno mesto na računalniku. To txt datoteko lahko uvozite v katerikoli dokument v programu, kateri ima možnost uvoza Neposredno iz čitalca (puščica zraven dodaj – neposredno iz čitalca)

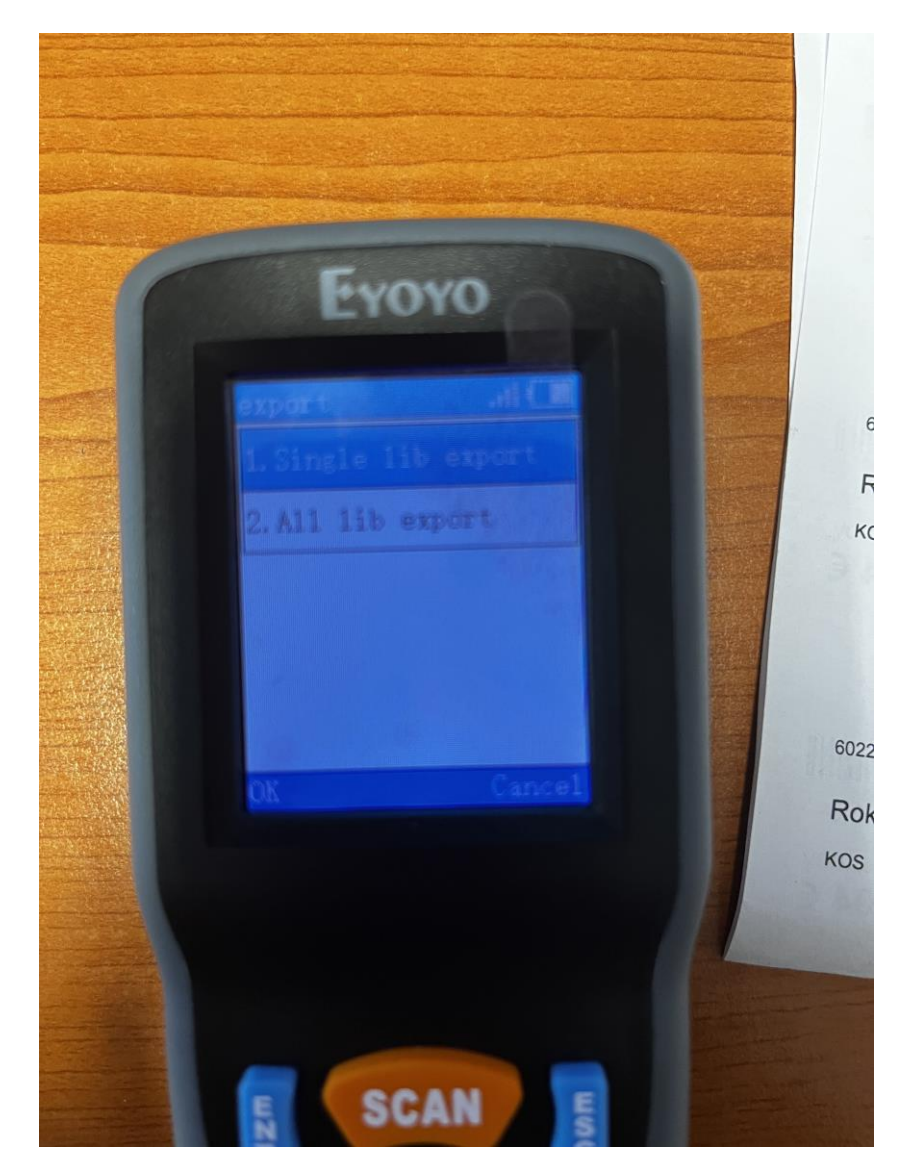

#### 1.5. Export Settings

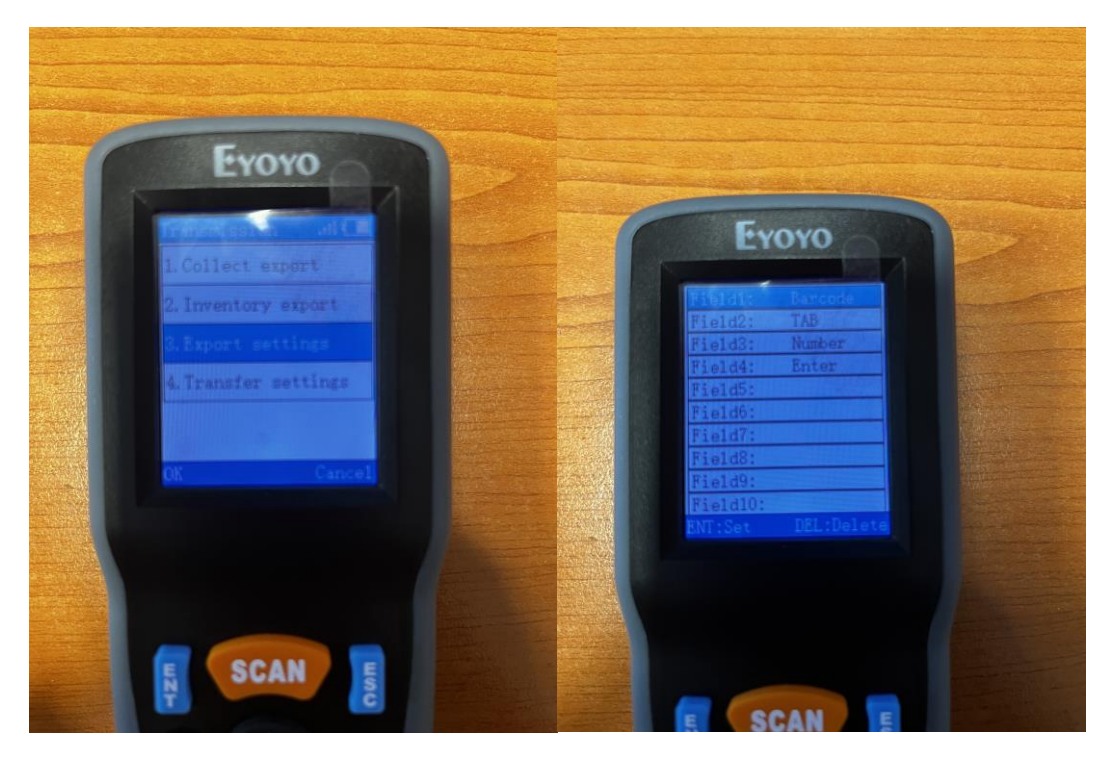

**EXPORT Settings – Inventory FORMAT**: tukaj se mora nastavit za **Inventory format** sledeče:

**EXPORT Settings – COLLECT FORMAT**: tukaj se mora nastavit za **Collect format** sledeče:

- Field 1: Barcode
- Field 2: TAB
- Field 3: 1
- Field 4: Enter